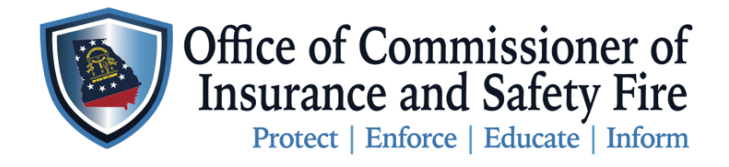

Two Martin Luther King Jr. Drive West Tower, Suite 702 Atlanta, Georgia 30334

LOGIN

Instruction to apply for a <u>NEW</u> OCI Professional License using the OCI Online Portal

Here you will find the instructions to apply for an OCI Professional License. Please follow these steps carefully to properly submit your license request to the Office of the Commissioner of Insurance and Safety Fire using the <u>OCI Online Portal</u>. **Applying for your license using the portal must be done in 3 parts. Part 1** create your OCI Online Portal Account. **Part 2** gather the required documents needed to apply for your specific professional license, then scan and save those documents on your computer so they are ready for upload. **Part 3** apply for your license and pay online. All instructions are listed below.

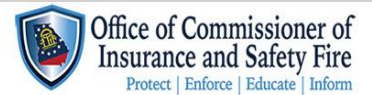

Home Services Search My Account Contact

## WELCOME TO OUR ONLINE PORTAL

## Part 1 Instructions (Creating an OCI Citizenserve Account)

\*Please note if you already have an OCI Citizenserve Account skip phase 1, gather your required document, login to your account using your username and password, apply for your license and pay.

| Step 1 | Open the following link by copying and pasting the link into your browser or by clicking on the link:<br><u>https://www.citizenserve.com/Portal/PortalController?Action=showHomePage&amp;ctzPagePrefix=Portal_&amp;installation_onID=360</u> |
|--------|----------------------------------------------------------------------------------------------------|
| Step 2 | Click on Login or My Account located on the top right corner of the OCI Citizenserve Portal Webpage                                                                                                    |
| Step 3 | Click Register Now                                                                                                    |
| Step 4 | Choose your Registration Type                                                                                                    |
| Step 5 | Complete all required fields including your mailing address                                                                                                    |
| Step 6 | Click the SUBMIT button at the bottom of the page then click OK                                                                                                    |
| Step 7 | You will receive a Confirmation email confirming the creation of your account                                                                                                    |
| Step 8 | Login to your account using your Username & Password. Click Service to see all the service we offer                                                                                                    |
| Step 9 | Maintain your Username & Password in a secure location where you have access to it                                                                                                    |

Part 2 Instruction Gather Your Required Documents

| Step 1 | Gather the required documents (Citizenship Affidavit, Consent Form, Identification, and any required forms) |
|--------|----------------------------------------------------------------------------------------------------|
|        | needed to apply for your specific professional license.                                                     |
| Step 2 | Scan and Save documents on your computer for uploading later to your online account                         |

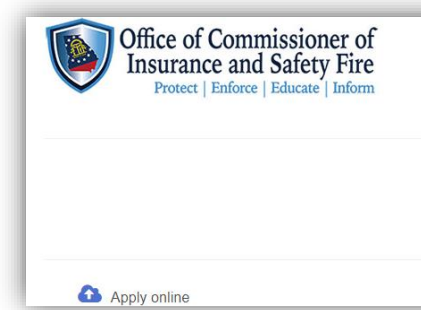

## Part 3 Instructions: How to Apply for an OCI Professional License

LICENSES Home / Services / Licenses LOGIN

Contact

Home Services Search My Account

| Step 1  | Click Services then click License in the upper right corner of the OCI Online Portal                    |
|---------|----------------------------------------------------------------------------------------------------|
| Step 2  | Select your Application Type you are applying for                                                       |
| Step 3  | Complete the required fillable fields                                                                   |
| Step 4  | Upload all required documents                                                                           |
| Step 5  | Sign your application with your computer mouse or digital pen                                           |
| Step 6  | Click the SUBMIT button at the bottom of the page then click OK                                         |
| Step 7  | Follow the prompts to submit payment by e-check, credit or debit card                                   |
| Step 8  | Submit your payment                                                                                     |
| Step 9  | You will receive a Confirmation email confirming your application has been received and is under review |
| Step 10 | You will receive another confirmation email confirming your license was approved                        |
| Step 11 | Print your License                                                                                      |
|         | Click <u>My Account</u>                                                                                 |
|         | Click View My Request                                                                                   |
|         | In the drop-down box click View My License                                                              |
|         | Click Issued                                                                                            |
|         | Select the License# highlight in blue                                                                   |
|         | Click Documents                                                                                         |
|         | Click on the License Cerifitcate.pdf you want to print                                                  |
|         | • The file will auto download to your computer and appear at the bottom of the page                     |
|         | Click Open File, print and save a copy to your computer with your business records                      |